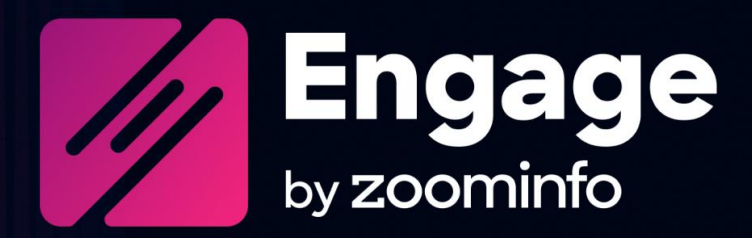

# **Microsoft Dynamics Integration Guide for Engage**

For administrators setting up the ZoomInfo Engage integration with Microsoft Dynamics.

| Intended Audience                                 | 2 |
|---------------------------------------------------|---|
| Connect to Microsoft Dynamics                     | 2 |
| Configure Microsoft Dynamics Integration Settings | 3 |
| Instruct Users to Connect to Microsoft Dynamics   | 6 |
| Engage Chrome Extension for Microsoft Dynamics    | 8 |

ZoomInfo Engage is a sales engagement platform designed to help maximize your sales teams' productivity, increase effective communications, and streamline your tech stack so your team can close more deals. Engage is a one-stop experience that combines data insights and intelligence, communications, and Microsoft Dynamics tracking all in one convenient location.

#### **Intended Audience**

This guide is intended for Engage administrators tasked with managing Engage and the integration with Dynamics for users in their organization.

## **Connect to Microsoft Dynamics**

As an Engage admin, you connect to your Microsoft Dynamics instance when completing the onboarding wizard and establishing the initial connection.

| Integration Setup         Connect           Operative 2 controls account and CBM account         % HubSpot @         Connect |
|----------------------------------------------------------------------------------------------------|
|                                                                                                    |

Alternatively you can connect to your Microsoft Dynamics instance by clicking your user account icon in the upper right corner then selecting **My Account > Settings**.

| Connect Install Engage for Chrome Email provider | CRM Integrations   | Integration provider                                       |
|--------------------------------------------------|--------------------|------------------------------------------------------------|
| M Gmail Disconnect                               | Salesforce Connect | Z Zoominfo Connect                                         |
| 1 Office365 Connect                              | HubSpot () Connect | Don't have a Zoominio account? Get free access to Zoominio |
|                                                  | Dynamics ① Connect |                                                            |

The first user to connect will be prompted to provide your unique Microsoft Dynamics organization URL. Subsequent users who connect to Microsoft Dynamics will not need this information.

Once the first user connects to the Microsoft Dynamics CRM, all other users will only be allowed to connect to the same instance of that CRM with that organization URL.

| Enter Dynamics Organization URL                                                                                                    | × |
|----------------------------------------------------------------------------------------------------|---|
| Example:<br>• https://[ORG_NAME].[REGION].dynamics.com<br>• ORG_NAME - organization name.<br>• REGION - region name.<br>• e.g. https://org.crm.dynamics.com |   |
| Note:<br>Once the first user connects to Dynamics CRM, all other users will be<br>only allowed to connect to the same instance of that CRM.<br>URL          |   |
| https://                                                                                                    |   |
| Confirm                                                                                                    | D |

#### **Configure Microsoft Dynamics Integration Settings**

The Engage Microsoft Dynamics integration eliminates manual logging of call and email activities and increases transparency into synced contacts.

The **CRM Settings** tab gives you control over how information is synced between Engage and Microsoft Dynamics.

- 1. Click your user account icon and select Admin.
- 2. Click the **Integrations** tab.

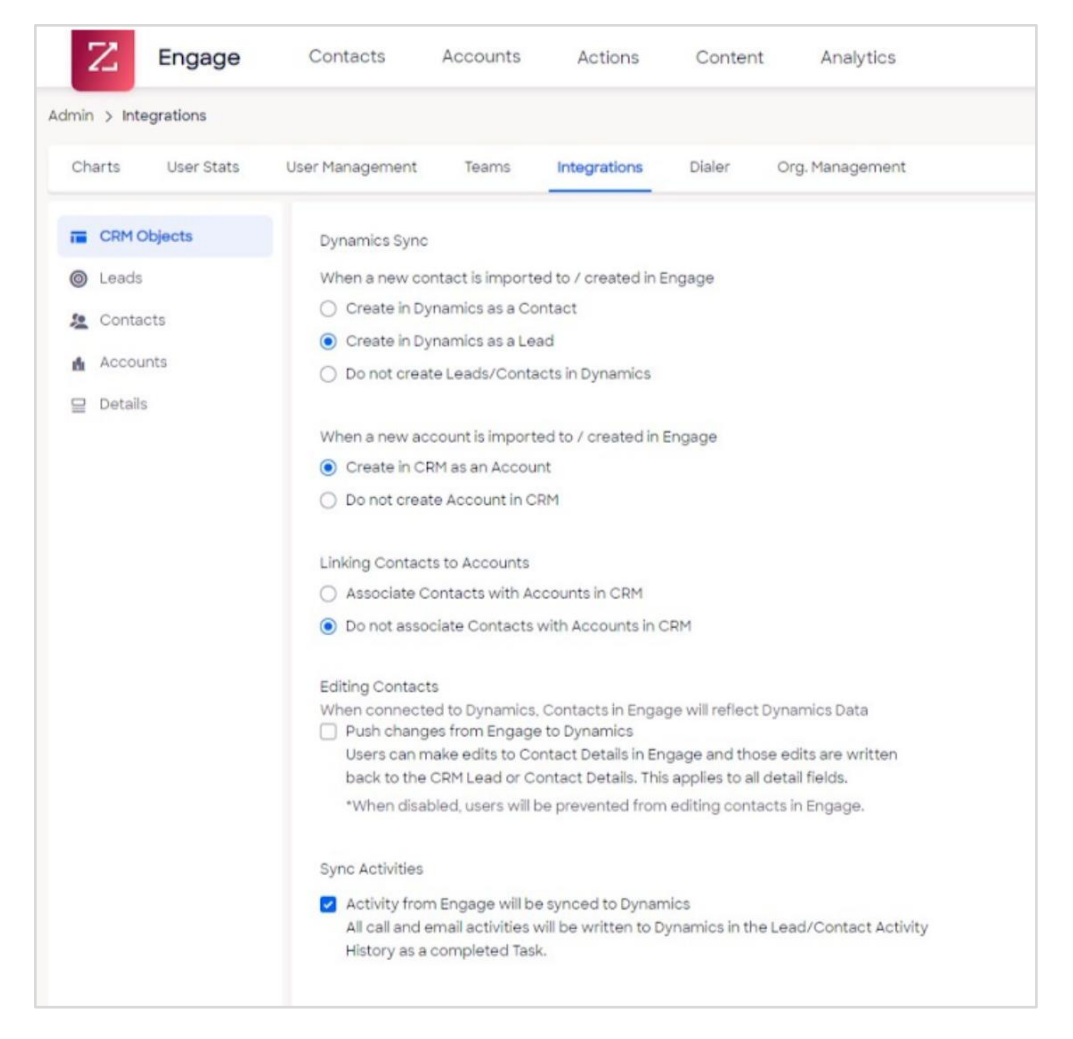

- 3. Configure the CRM Object settings:
  - Choose to **Create in Dynamics as a Contact** or **Create in Dynamics as a Lead (default)** or **Do not create Leads/Contacts in Dynamics** when a new contact is imported to/created in Engage.
  - Choose to **Create in CRM as an Account** (default) or **Do not create Account in CRM** when a new account is imported to/created in Engage.
  - Choose to Associate Contacts with Accounts in CRM or Do not associate Contacts with Accounts in CRM (default) when linking contacts to accounts.
  - Choose to enable or disable (default) the **Push changes from Engage to Dynamics** setting. When enabled, contacts in Engage will be synced to Dynamics. When disabled, users will be prevented from editing contacts in Engage.
  - Choose to enable (default) or disable the **Activity from Engage will be Synced to Dynamics** setting. When enabled, email and call activity in Engage will be synced to Dynamics.
- 4. Click the **Leads** tab to configure mapping between Engage fields and Dynamics fields. By default Engage will map your standard fields in Microsoft Dynamics. You can also map custom fields.

| Z Engage             | Contacts Account         | ts Actions                 | Content Analytic:                  | s        |                      | A Feed BD                                                                                                    |
|----------------------|--------------------------|----------------------------|------------------------------------|----------|----------------------|----------------------------------------------------------------------------------------------------|
| Admin > Integrations |                          |                            |                                    |          |                      |                                                                                                    |
| Charts User Stats    | User Management Teams    | Integrations               | Dialer Org. Manageme               | int      |                      |                                                                                                    |
| CRM Objects          | Describe how Engage show | ld interpret lead fields a | is defined by your CRM. Back 1     | to defau | it preferences       | Q Save                                                                                                    |
| Ceeds                | Mapping Fields           |                            |                                    |          |                      | _                                                                                                    |
| 2 Contacts           | Engage Field             |                            | CRM Field                          |          | Example              | Default Value                                                                                                    |
| Accounts             | Last Name *              | $\rightarrow$              | ✓ Last Name                        | ~        | e.g. Smith           | Type Default Value                                                                                                    |
| III Donas            | First Name *             | $\rightarrow$              | ✓ First Name                       | ~        | e.g. John            | Type Default Value                                                                                                    |
|                      | Salutation               | $\rightarrow$              | <ul> <li>Salutation</li> </ul>     | ~        | e.g. Mr.             | Type Default Value                                                                                                    |
|                      | Job Title                | $\rightarrow$              | ✓ Job Title                        | ~        | e.g. Sales Manager   | Type Default Value                                                                                                    |
|                      | Company                  | $\rightarrow$              | <ul> <li>Company Name</li> </ul>   | ~        | e.g. Zoominfo        | Type Default Value                                                                                                    |
|                      | Street                   | $\rightarrow$              | ✓ Street 1                         | ~        | e.g. 805 Broadway St | Type Default Value                                                                                                    |
|                      | City                     | $\rightarrow$              | ✔ City                             | ~        | e.g. Vancouver       | Type Default Value                                                                                                    |
|                      | State                    | $\rightarrow$              | ✓ State/Province                   | ~        | e.g. WA              | Type Default Value                                                                                                    |
|                      | Zip                      | $\rightarrow$              | ✓ ZIP/Postal Code                  | ~        | e.g. 98660           | Type Default Value                                                                                                    |
|                      | Country                  | $\rightarrow$              | <ul> <li>Country/Region</li> </ul> | ~        | e.g. USA             | Type Default Value                                                                                                    |
|                      | Ph                       |                            | Physics and Physics a              |          |                      | The second state of the second state of the se |

**Tip**: By default, the Engage **Status** field is mapped to a corresponding Microsoft Dynamics **Status Reason** field. When the Lead status is updated in either platform the change will be reflected in both platforms.

- If you have additional custom fields in Engage, you can map those to any fields you want in Microsoft Dynamics.
- Dynamics Contact does not support the **Status** field. When an Engage Contact is synced to a Dynamics Contact, the **Status** field will not be synced to the CRM.
- 5. Click the **Contacts** tab to configure mapping between Engage fields and Microsoft Dynamics fields. By default Engage will map your standard fields in Microsoft Dynamics.

| Z Engage             | Contacts Account         | ts Actions                | Content Analytic                  | :S        |                              | 🗘 Feed 😰           |
|----------------------|--------------------------|---------------------------|-----------------------------------|-----------|------------------------------|--------------------|
| Admin > Integrations |                          |                           |                                   |           |                              |                    |
| Charts User Stats    | User Management Teams    | Integrations              | Dialer Org. Manageme              | ent       |                              |                    |
| CRM Objects          | Describe how Engage shou | uld interpret contact fie | elds as defined by your CRM. Bi   | ack to de | fault preferences            | Q Save             |
| Leads                | Mapping Fields           |                           |                                   |           |                              | _                  |
| a Contacts           | Engage Field             |                           | CRM Field                         |           | Example                      | Default Value Z    |
| Accounts             | Last Name *              | $\rightarrow$             | <ul> <li>Last Name</li> </ul>     | ~         | e.g. Smith                   | Type Default Value |
| E Detais             | First Name *             | $\rightarrow$             | <ul> <li>First Name</li> </ul>    | ~         | e.g. John                    | Type Default Value |
|                      | Salutation               | $\rightarrow$             | <ul> <li>Salutation</li> </ul>    | ~         | e.g. Mr.                     | Type Default Value |
|                      | Phone                    | $\rightarrow$             | ✓ Business Phone                  | ~         | a.g. 9-999-999-9999          | Type Default Value |
|                      | Mobile Phone             | $\rightarrow$             | <ul> <li>Mobile Phone</li> </ul>  | ~         | n.g. 9-999-999-9999          | Type Default Value |
|                      | Home Phone               | $\rightarrow$             | ✓ Home Phone                      | ~         | e.g.9-999-999-9999           | Type Default Value |
|                      | Other Phone              | $\rightarrow$             | <ul> <li>Company Phone</li> </ul> | ~         | e.g.9-999-999-9999           | Type Default Value |
|                      | Assistant Phone          | $\rightarrow$             | ✓ Assistant Phone                 | ~         | n.g. 9-999-999-9999          | Type Default Value |
|                      | Email *                  | $\rightarrow$             | 🖌 Email                           | ~         | e.g. john.smith@zoominfo.com | Type Default Value |
|                      | Job Title                | $\rightarrow$             | 🖌 Job Title                       | ~         | e.g. Sales Manager           | Type Default Value |
|                      | December and             |                           | ·                                 |           | a = 0.4++                    | The Date Million   |

Also, if you have additional custom fields in Engage, you can map those to any fields you want inside of Microsoft Dynamics.

6. Click the **Accounts** tab to configure mapping of Engage Account fields to Dynamics Company fields, enabling these details to be displayed in both Engage and Dynamics. By default Engage will map your standard fields in Microsoft Dynamics.

| Engage              | COUNTS ACCOUNTS            | Actions              | Content Analytics                       |                                         | Li Feed                              |
|---------------------|----------------------------|----------------------|-----------------------------------------|-----------------------------------------|--------------------------------------|
| dmin > Integrations |                            |                      |                                         |                                         |                                      |
| Charts User Stats   | User Management Teams      | Integrations         | Dialer Org. Management                  |                                         |                                      |
| CRM Objects         | Describe how Engage should | interpret account fi | elds as defined by your CRM. Back t     | o default preferences                   | Q Save                               |
| Leads               | Mapping Fields             |                      |                                         |                                         |                                      |
| a Contacts          | Engage Field               |                      | CRM Field                               | Example                                 | Default Value                        |
| Accounts            | Account Name *             | $\rightarrow$        | <ul> <li>Account Name</li> </ul>        | e.g. Zoominto                           | Type Default Value                   |
| ⊒ Details           | Description                | $\rightarrow$        | - Description                           | e.g. Zoominfo is the most comprehensive | Type Default Value                   |
|                     | Number of Employees        | $\rightarrow$        | <ul> <li>Number of Employees</li> </ul> | eg. 1000                                | Type Default Value                   |
|                     | Annual Revenue             | $\rightarrow$        | <ul> <li>Annual Revenue</li> </ul>      | × 0.g. 999.999.999                      | Type Default Value                   |
|                     | Primary Industry           | $\rightarrow$        | <ul> <li>Industry</li> </ul>            | e.g. Software                           | Type Default Value                   |
|                     | Company Website *          | $\rightarrow$        | ✓ Website                               | eg.www.zoominfo.com                     | Type Default Value                   |
|                     | Ticker                     | $\rightarrow$        | <ul> <li>Ticker Symbol</li> </ul>       | e.g. NASDAQ GS: Zi                      | Type Default Value                   |
|                     | Account Phone              | $\rightarrow$        | <ul> <li>Main Phone</li> </ul>          | × a.g. 9-999-999-9999                   | Type Default Value                   |
|                     | Billing Street             | $\rightarrow$        | Address t Street 1                      | ≠ e.g. 805 Broadway St                  | Type Default Value                   |
|                     | Billing City               | $\rightarrow$        | ✓ Address t City                        | e.g. Vancouver                          | Type Default Value                   |
|                     | PVH Passe                  |                      | . A datasan & Parks (Prov. In           |                                         | The set of Properties and Address of |

#### Instruct Users to Connect to Microsoft Dynamics

After you configure Microsoft Dynamics integration settings, you can then instruct your Engage users to make their own connection.

**Important**: Engage users can only connect to the specific Microsoft Dynamics instance established by the admin's initial connection, identified by a **Tenant Name** and **Org ID**. Connecting to any other instance is not supported.

- 1. Click your user account icon and select My Account.
- 2. Click the **Settings** tab.
- 3. Scroll to the **Connect** section and click **Connect** next to Microsoft Dynamics.
- 4. Provide your Dynamics credentials for the Microsoft Dynamics instance established by your admin and complete the connection. The **Tenant Name** and **Org ID** must be the same as the connection established by your admin.

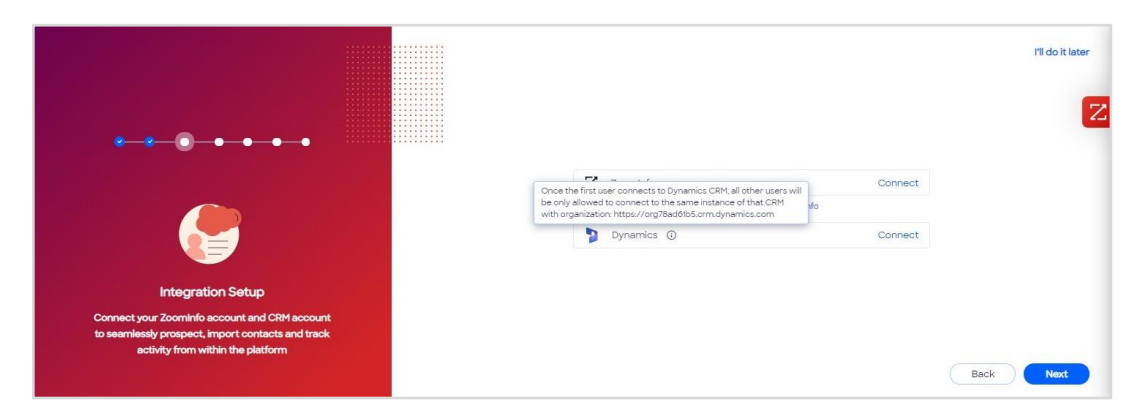

When viewing contacts or leads in Engage you will see Dynamics indicators for each contact or lead.

- A gray icon indicates the contact/lead is not synced. It may also mean that the current user is not connected to Dynamics, but another user in the org is connected.
- A blue icon indicates the contact/lead is synced.

These indicators are shown on both contact/lead lists and the contact/lead card.

| Z Engage Contacts Actions Content A                                                                                                    | nalytics          |                            |                                                  | Q Search C                           | ontacts                                    | A Feed ?                        | 🐣 Jimy Ja          | ohn  |
|----------------------------------------------------------------------------------------------------|-------------------|----------------------------|--------------------------------------------------|--------------------------------------|--------------------------------------------|---------------------------------|--------------------|------|
| Filters Edit Shortcuts                                                                                                    |                   |                            |                                                  |                                      |                                            |                                 | Nov                | w    |
| PO Total Contacts Replied Emails Ope 2,345 Contacts 2,345 Contacts 2,345 Con | med Emails<br>5   | Sent Emails<br>2,345       | 2,345                                            | ontacts                              | Unsubsc<br>2,345 2                         | ribed<br>Replace                | Called In<br>2,345 |      |
| U V 2 Selected Results (23) Engage V Bulk Actions V                                                                                                    |                   |                            | _                                                |                                      |                                            | 2 8                             | Sort               | ~    |
| Contact Info Company Info                                                                                                    | Tags              | Status                     | Engagement Th                                    | ne CRM integrati<br>flect to the End | ion which the Admin<br>User (Dynamics/Sale | set up will<br>esforce/HubSpot) | Local Time         |      |
| Moria Stern     Senior Executive Vice Prese.     Google     Software, Software Dev                                                                                                    | Sales attribution | Responded                  | 12 12 2 2 2 2 2 2 2 2                            | 2 😋                                  | 2 0 0                                      | 2 Hours                         | 00:31 AM           |      |
| Maria John Google Senior Executive Vice Prese                                                                                                    | Sales attribution | Responded                  | 12 60 > 2 📞 > 2 📾                                | 2 12                                 | Z h Dynamics                               | 🖄 🐟 2 Hours                     | 00:31 AM           |      |
| Moria Stern         Google           Senior Executive Vice Prese.         Software, Software Dev                                                                                                    | Sales attribution | Responded                  | 12 @ > 2 \$ > 2 @ <sup>3</sup>                   | 2 12                                 |                                            | 🖄 🐝 2 Hours                     | 00:31 AM           | •••• |
| Moria Stern         Google           Senior Executive Vice Prese.         Software, Software Dev                                                                                                    | Sales attribution | Responded                  | 12 📾 > 2 📞 > 2 😂                                 | 2 6                                  |                                            | 2 Hours                         | 00:31 AM           |      |
| O Moria Stern<br>Senior Executive Vice Prese                                                                                                    | Sales attribution | Responded                  | 12 📾 > 2 📞 > 2 🖄                                 | 2 6                                  | ZDO                                        | 2 Hours                         | 00:31 AM           |      |
| Carl Alona Cohen Google Senior Executive Vice Prese.                                                                                                    | Sales attribution | Respon     In ca     but n | ase the contact exists in Eng<br>not in Dynamics | gage                                 |                                            | 현 🐝 2 Hours                     | 00:31 AM           |      |
| Google<br>Senior Executive Vice Prese.                                                                                                    | Sales attribution | Responded                  | 12 @ > 2 % > 2 @                                 | 2 12                                 |                                            | 🖄 \Rightarrow 2 Hours           | 00:31 AM           |      |

For a synced contact/lead, click the Dynamics (blue) icon to open the contact in Dynamics. If your admin has enabled email and call activity logging in Dynamics, you will see activity details synced in Dynamics.

| <b>Dynamics 365</b> Sa                                    | ales trial                                                                                                    | 'n                                                                                                    | Z Engage 🛞 VolP 👳                                                                                 |
|-----------------------------------------------------------|----------------------------------------------------------------------------------------------------|----------------------------------------------------------------------------------------------------|---------------------------------------------------------------------------------------------------|
| =                                                         | ← 🗄 🖾 🖬 Save 🗊 Delete 🗞 Qualify 🗄 Connect sec                                                                                     | quence & Disqualify $\lor$ $\mathcal{A}_{*}$ Assign                                                                                                    | <u>8</u> <b>à</b> A                                                                               |
| <ul> <li>☆ Home</li> <li>③ Recent ∨</li> </ul>            | B Billy Peterson - Saved<br>Lead - Sales Insights ∨                                                                               |                                                                                                    | Lead S Contact Profile C                                                                          |
| x <sup>2</sup> Pinned ∨ My work ▷ Get started             | Lead to Opportunity Sal         Cualify (8 D)           Active for 8 days         Qualify (8 D)           Summary         Details | A Develop A Propose                                                                                                    | % Billy Peterson<br>Zoominfo                                                                      |
| <ul><li>𝔐 Sales accelerator</li><li>ℳ Forecasts</li></ul> | CONTACT<br>Topic * -                                                                                                    | Timeline     +     ∀     T≣     :       Ø     Search timeline                                                                                                    | Who I billystellwise.com                                                                          |
| To do                                                     | First Name Billy Last Name Peterson                                                                                               | Enter a note      Email from Billy Peterson Engage Email: Email opened   'Meeting availability week of Dec 6th'                                                                                                    | History<br>Email opened<br>Billy Peterson (billy@tellwise.com)<br>Nov 30, 2021 (8:27 AM           |
| Sales records                                             | Job Title PM<br>Business Phone                                                                                                    | Cosed     B27AM     B27AM     B27AM     Cosed     B27AM     Cosed     Cosed     Compact Call Form Billy Peterson     Engage Call: Call - Meeting scheduled for 12/6     Compact Schmöner Approx 2037570009 Visizemail Left- | Vutbound Voip Call<br>Billy Peterson<br>Nov 29, 2021   4:25 PM                                    |
| R <sup>A</sup> Leads                                      | Mobile Phone 4257508089 &                                                                                                    | Crossel 11/29/2021 4/26 PM V                                                                                                    | Emails sent<br>Nov 29, 2021   4:24 PM<br>Show More                                                |
| E Contacts                                                | Email billy@tellwise.com 🕫                                                                                                    | Engage Emails Sent Email   'Meeting availability week of Dec 6th'<br>Helio Eilly, Check this link. Thank you<br>Ciercel 11/28/2021 425 PM V                                                                                 | Lead :<br>Emails<br>Meeting availability week of Dec 6th Nov 29, 2021<br>Pr 11/21/11 Nov 22, 2021 |
|                                                           | COMPANY<br>Company ZoomInfo                                                                                                    |                                                                                                    | Ceti<br>con Calls<br>connected_direct Nov 29, 2021                                                |

If you unsubscribe a contact/lead in Engage, the contact/lead will be unsubscribed in Dynamics.

### **Engage Chrome Extension for Microsoft Dynamics**

With the Google Chrome extension for Engage you can take action within Microsoft Dynamics without leaving the page.

When viewing a list of contacts, leads, or accounts within Microsoft Dynamics you can use the Engage Chrome extension to take action on data.

- 1. Once installed, select the Engage plugin icon at the top of the page within Microsoft Dynamics.
- 2. With the extension open, Engage will automatically load your contacts into the Engage contacts tab.
- 3. You can immediately begin calling or emailing these contacts.